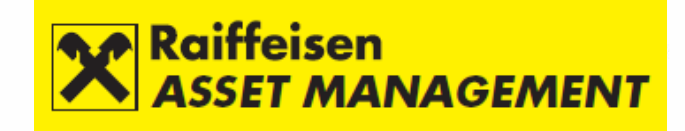

# Ghid de depunere a "Declaratiei Unice", aferenta castigurilor obtinute din fondurile de investitii administrate de RAM

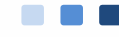

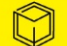

lanuarie 2025

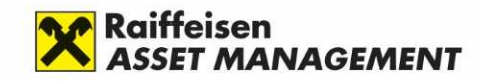

#### Ce obligatii am?

- Calculati-va totalul veniturilor non-salariale obtinute in anul 2024 si in cazul in care aveti o suma de cel putin 6 salarii minime brute (19.800 lei pentru anul 2024) depuneti Declaratia Unica si platiti CASS-ul.
- Declaratia unica se utilizeaza de persoanele fizice pentru declararea contributiilor sociale datorate pentru anul 2024.
- Declaratia se depune prin mijloace electronice, respectiv prin intermediul Spatiului Privat Virtual sau prin intermediul site-ului e-guvernare (daca aveti o semnatura electronica calificata), precum si in format hartie la registratura organului fiscal sau prin posta, cu confirmare de primire.

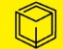

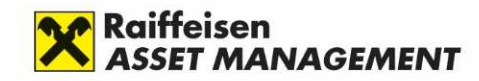

#### Ce trebuie sa fac?

- Sectiunea A: Calcularea veniturilor non-salariale. Daca totalul veniturilor non-salariale este sub plafonul de 6 salarii minime brute nu trebuie sa depuneti Declaratia Unica
- Sectiunea B: Inregistrare in Spatiul Privat Virtual (SPV) (daca sunteti deja inregistrati in SPV urmati doar sectiunile C-F)
- Sectiunea C: Descarcarea formularului Declaratiei Unice
- Sectiunea D: Completarea Declaratiei Unice
- Sectiunea E: Trimiterea Declaratiei Unice
- Sectiunea F: Efectuati plata CASS

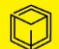

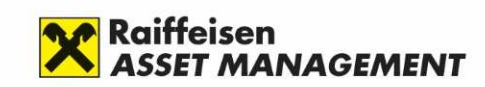

② ○ # Sign in - □ X

# Sectionea A: Calcularea veniturilor non-salariale

- Daca ai efectuat rascumparari din fondurile de investitii in anul 2024, ai primit de la SAI Raiffeisen Asset Management SA (RAM) o Fisa de portofoliu cu totalul castigurilor, pierderilor si a impozitului retinut la sursa pentru tranzactiile realizate in cursul anului.
- Calculati castigul net obtinut din rascumpararile efectuate la fondurile administrate de RAM dupa formula: Castig in lei din transferul titlurilor de participare detinute peste si sub 365 de zile minus Pierdere in lei din transferul titlurilor de participare detinute peste si sub 365 de zile

|              |                                           | POPESC                   | U MARIA        |                             | 1                      |                                     |                          |                           |                              |                        |                                     |  |
|--------------|-------------------------------------------|--------------------------|----------------|-----------------------------|------------------------|-------------------------------------|--------------------------|---------------------------|------------------------------|------------------------|-------------------------------------|--|
|              | BUCURESTI,                                | STR., NR., B             | L., SC., ET.,  | AP                          | 1.5                    |                                     |                          |                           |                              |                        |                                     |  |
|              |                                           |                          |                |                             |                        |                                     |                          |                           |                              |                        |                                     |  |
|              |                                           |                          |                |                             |                        |                                     |                          |                           |                              |                        |                                     |  |
|              |                                           |                          | FIS/           | A DE P                      | ORTO                   | FOLI                                | J *                      |                           |                              |                        |                                     |  |
|              |                                           |                          |                | PENT                        | RU ANUL                | 2024                                |                          |                           |                              |                        |                                     |  |
|              | Societatea de                             | administ                 | rare emit      | enta: S.A                   | A.I. Raiffe            | isen Asse                           | et Manad                 | gement S                  | .A. cu see                   | diul socio             | II in                               |  |
|              | Bucuresti, Calea Flo                      | oreasca Nr               | 246D, Sec      | tor 1, inre                 | egistrata l            | a Oficiul                           | Registruli               | ui Comertu                | ului sub n                   | r. J40/186             | 46/                                 |  |
|              | 2005, avand CUI: 18<br>calitate de Direct | 3102976, de<br>tor Gener | al. in con     | formitat                    | VM Nr. 43<br>te cu pre | 2/08.02.2<br>vederile               | 006, repre<br>art. 11, a | zentata p<br>alin. (9) di | rın dl.Adri<br>in Norme      | ian NEGRU<br>ele anexo | J, in<br>a la                       |  |
|              | Instructiunea nr.1/a                      | 6218/2023                | am emis        | prezenta                    | fisa de p              | ortofoliu                           | pentru:                  |                           |                              |                        |                                     |  |
|              | Act de identitate                         | C1/B1/pg                 | SCU MAR        | IA<br>00001                 |                        |                                     |                          |                           |                              |                        |                                     |  |
|              | C.N.P./N.I.F. 2010                        | 0101010014               | 1              |                             |                        |                                     |                          |                           |                              |                        |                                     |  |
|              | Domiciliu BUC                             | URESTI, Sti              | ., Nr., Bl., S | c., <mark>E</mark> t., Ap., | Jud./Sect              | .1                                  |                          |                           |                              |                        |                                     |  |
|              | Perioade                                  | a prestari               | i serviciu     | ui de la                    | 01/01/20               | 24 pân                              | a la 31/12               | 2/2024                    |                              |                        |                                     |  |
| Nr           | Sec. 9 (1997) - 100/100                   |                          | Transferu      | I titlurilor                | de partic              | ipare (uni                          | tati de fo               | nd)                       | 05401145-0025                |                        |                                     |  |
| crt          | Fondul de investitii                      | Castia                   | >=<br>Pierdere | Castia                      | e<br>Pierdere          | Impozit                             | Castia                   | <                         | Castia                       | Pierdere               | Impozit                             |  |
|              |                                           | valuta                   | valuta         | (RON)                       | (RON)                  | calculat                            | valuta                   | valuta                    | (RON)                        | (RON)                  | calculat                            |  |
|              |                                           |                          |                |                             |                        | SI                                  |                          |                           |                              |                        | SI                                  |  |
|              |                                           |                          |                |                             |                        | retinut                             |                          |                           |                              |                        | retinut                             |  |
| 184          | FEICEN 1                                  | 14.000                   | 0              | 14 000                      | 0                      | retinut<br>(RON)                    | 12 000                   | 0                         | 12 000                       | 0                      | (RON)                               |  |
| 1RAI         | FFEISEN 1                                 | 14,000                   | 0              | 14,000                      | 0                      | retinut<br>(RON)<br>140             | 13,000                   | 0                         | 13,000                       | 0                      | (RON)<br>390                        |  |
| 1RAI         | FFEISEN 1                                 | 14,000                   | 0<br>3,000     | 14,000                      | 0<br>3,000             | retinut<br>(RON)<br>140<br>0        | 13,000                   | 0                         | 13,000                       | 0                      | retinut<br>(RON)<br>390             |  |
| 1RAI<br>2RAI | FFEISEN 1<br>FFEISEN 2                    | 14,000                   | 0<br>3,000     | 14,000<br>0<br>14,000       | 0<br>3,000             | retinut<br>(RON)<br>140<br>0<br>140 | 13,000                   | 0                         | 13,000<br>0<br><b>13,000</b> | 0                      | retinut<br>(RON)<br>390<br>0<br>390 |  |

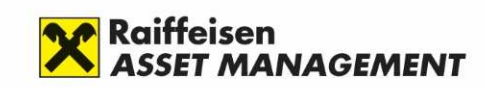

⑦ △ 🎬 Sign in — □ ×

# Sectionea A: Calcularea veniturilor non-salariale

R,

€.

2

e.

A

O.

Daca ai incasat beneficiu anual pentru detinerile la fostele clase D ale fondurilor de investitii in anul 2024, ai primit de la SAI Raiffeisen Asset Management SA (RAM) o Lista distributie beneficii anuale cu totalul beneficiilor si a impozitului retinut la sursa.

•

 Calculati beneficiul net obtinut pentru detinerile la fostele clase D ale fondurilor administrate de RAM dupa formula: Baza bruta beneficiu (echivalent lei) minus Impozit retinut (lei) si adaugati-l la castigul net calculat conform paginii anterioare, daca este cazul

| Edi | t Convert | t E-Sign                                                     |                                                                                                    |                                              |                                                              | Find                                                                      | text or tools Q                                                        | 6                                                      | ፍ                                        | <b>A A</b>    | д |          |
|-----|-----------|--------------------------------------------------------------|----------------------------------------------------------------------------------------------------|----------------------------------------------|--------------------------------------------------------------|---------------------------------------------------------------------------|------------------------------------------------------------------------|--------------------------------------------------------|------------------------------------------|---------------|---|----------|
|     |           |                                                              | POPESCILMAPIA                                                                                                    |                                              | 0                                                            |                                                                           |                                                                        |                                                        |                                          |               |   |          |
|     |           | BUC                                                          | URESTI, STR., NR., BL., SC., ET., AP                                                                                                    |                                              | E.                                                           |                                                                           |                                                                        |                                                        |                                          |               |   | <b>(</b> |
|     |           |                                                              |                                                                                                    |                                              |                                                              |                                                                           |                                                                        |                                                        |                                          |               |   | ⊓⊧       |
|     |           |                                                              |                                                                                                    |                                              |                                                              |                                                                           |                                                                        |                                                        |                                          |               |   | W        |
|     |           |                                                              |                                                                                                    |                                              |                                                              |                                                                           |                                                                        |                                                        |                                          |               |   | ŋ        |
|     |           |                                                              | LISTA DISTRIBU                                                                                                    | TIE E                                        | BENEFIC                                                      | CII ANUA                                                                  | LE                                                                     |                                                        |                                          |               |   |          |
|     |           |                                                              | PE                                                                                                    | NTRU A                                       | NUL 2024                                                     |                                                                           |                                                                        |                                                        |                                          |               |   |          |
|     |           | Societ<br>Floreasca<br>1810297ó<br>General,<br>investitii cu | atea de administrare emitenta: S.A.I.<br>Nr.246D, Sector 1, inregistrata la C<br>, decizie autorizare CNVM Nr. 432/0<br>emite prezenta lista de beneficii anu<br>transe de distributie pentru: | Raiffeis<br>ficiul Re<br>8.02.20<br>ale, alt | en Asset Ma<br>egistrului Co<br>06, reprezer<br>ele decat ca | nagement S.A.<br>nertului sub nr.<br>tata prin dl. Ad<br>stigurile de caj | cu sediul social<br>J40/18646/ 2<br>rian NEGRU, in<br>pital, repartiza | în Bucures<br>2005, avan<br>calitate de<br>te din fonc | ti, Cale<br>Id CU<br>Directo<br>lurile d | a<br>I:<br>Ie |   |          |
|     |           | Act de iden                                                  | POPESCU MARIA<br>titate: C.I./B.I./pasaport: AA000001<br>2010101010014<br>BUCURESTI Str. Nr. BL Sc. Ft. 4                                                                                      | so lud                                       | /Sect 1                                                      |                                                                           |                                                                        |                                                        |                                          |               |   |          |
|     |           |                                                              | Perioada prestării serviciului c                                                                                                    | e la 0                                       | 1/01/2024                                                    | pâna la 31/                                                               | 12/2024                                                                |                                                        |                                          |               | ~ |          |
|     |           | Nr.                                                          | Venituri din distributia de b                                                                                                    | eneficii pr                                  | rovenite din de                                              | tinerea de titluri a                                                      | le participare                                                         |                                                        | T.                                       |               |   |          |
|     |           | crt.                                                         | Fondul de investiții                                                                                                    | Mone<br>da                                   | e Data<br>inregistrare                                       | Baza bruta<br>beneficiu<br>(echivalent lei)*                              | Impozit retinut<br>(lei)                                               | Valoare ne<br>beneficiu (<br>moneda                    | in<br>in                                 |               |   | 1        |
|     |           | 1 RAIFFE                                                     | ISEN 1 3 CLASA D                                                                                                    |                                              | 17.05.2024                                                   | 600.00                                                                    | 48                                                                     | fondului<br>55                                         | 2.00                                     |               |   | ^        |
|     |           | Total la sfâ                                                 | rșitul perioadei de raportare:                                                                                                    | -d                                           |                                                              | 600                                                                       | 48                                                                     | )                                                      |                                          |               |   | ~        |
|     |           | *Din punct                                                   | de vedere fiscal, acest beneficiu este asimi                                                                                                    | lat divide                                   | ndului si impo                                               | zitul este retinut la                                                     | n sursa.                                                               |                                                        |                                          |               |   | a        |
|     |           |                                                              |                                                                                                    |                                              |                                                              |                                                                           |                                                                        |                                                        |                                          |               |   | G        |
|     |           |                                                              |                                                                                                    |                                              |                                                              |                                                                           |                                                                        |                                                        |                                          |               |   | Ð        |
|     |           |                                                              |                                                                                                    |                                              |                                                              |                                                                           |                                                                        |                                                        |                                          |               |   | Ð        |
|     |           |                                                              |                                                                                                    |                                              |                                                              |                                                                           |                                                                        |                                                        |                                          |               |   | ~        |
|     |           |                                                              |                                                                                                    |                                              |                                                              |                                                                           |                                                                        |                                                        |                                          |               |   | Q        |

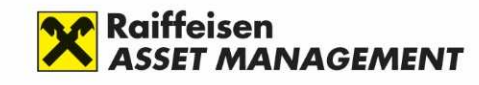

# Sectiunea A: Calcularea veniturilor non-salariale

- In calculul veniturilor non-salariale, pe langa castigurile nete obtinute din transferul titlurilor de valoare din rascumpararile efectuate cu fonduri administrate de S.A.I Raiffeisen Asset Management S.A (RAM) intra si alte venituri din investitii (de ex. actiuni, obligatiuni, unitati de fond emise de alte fonduri decat cele administrate de Raiffeisen, dobanzi, dividende etc) dar si venituri din activitati independente, drepturi de proprietate intelectuala, venituri distribuite din asocieri cu persoane juridice, venituri din cedarea folosintei bunurilor, venituri din activitati agricole, silvicultura, piscicultura, sau venituri din alte surse, asa cum sunt definite la articolul 155 literele b)-h) din Codul Fiscal.
- In cazul in care aveti cumulat venituri non-salariale anuale (categorie in care intra si castigurile obtinute ca urmare a rascumpararilor efectuate din fondurile de investitii) cel putin egale cu 6 salarii minime brute (pentru anul 2024 acest nivel fiind de 19.800 lei anual) sunteti obligat la plata contributiei de asigurari sociale de sanatate (CASS) si declararea acesteia in Declaratia Unica.

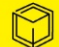

٠

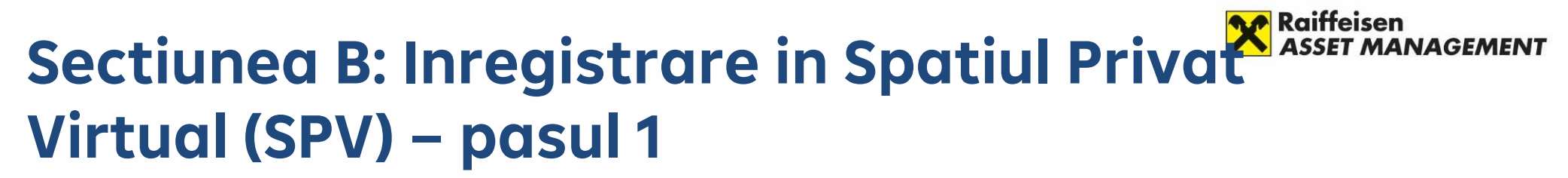

Doar daca nu sunteti inregistrati in SPV, accesati linkul <u>www.anaf.ro/InregPersFizicePublic/</u> si apasati butonul "Inregistrare cu parola in nume propriu"

| Ć            | ð E           | 🕽 🦁 anaf.       | .ro/InregPersFizicePublic/ | × +                                |                                |                               |     |         |          |        |    | -                                       | ×          |
|--------------|---------------|-----------------|----------------------------|------------------------------------|--------------------------------|-------------------------------|-----|---------|----------|--------|----|-----------------------------------------|------------|
| $\leftarrow$ | $\rightarrow$ | CÂ              | https://www.anaf           | f.ro/InregPersFizicePublic/        |                                |                               | Aø. | ☆       | C        | €≦     | Ē  | ~~~~~~~~~~~~~~~~~~~~~~~~~~~~~~~~~~~~~~~ | <br>0      |
|              |               |                 |                            |                                    |                                |                               |     |         |          |        |    |                                         | Q          |
|              |               |                 |                            |                                    |                                |                               |     |         |          |        |    |                                         |            |
|              |               |                 |                            |                                    |                                |                               |     |         |          |        |    |                                         | -          |
|              |               |                 |                            |                                    | Servicii oferite               |                               |     |         |          |        |    |                                         | <u>a</u> ľ |
|              | P             | ersoane Fiz     | ice Persoane Juric         | dice 😧 Non-residents               |                                |                               |     |         |          |        |    |                                         | 0          |
|              |               |                 |                            |                                    |                                |                               |     |         |          |        |    |                                         | 0          |
|              |               | Ascultă         |                            |                                    |                                |                               |     |         |          |        |    |                                         |            |
|              |               | Înregistrare cu | u parolă în nume propriu   | Înregistrare cu certificat digital | Reînnoire certificate digitale | Recuperare credențiale/parolă | S   | chimbar | e adresă | de ema | il |                                         |            |
|              |               |                 |                            |                                    |                                |                               |     |         |          |        |    |                                         | +          |
|              |               |                 |                            |                                    |                                |                               |     |         |          |        |    |                                         |            |
|              |               |                 |                            |                                    |                                |                               |     |         |          |        |    |                                         |            |
|              |               |                 |                            |                                    |                                |                               |     |         |          |        |    |                                         |            |
|              |               |                 |                            |                                    |                                |                               |     |         |          |        |    |                                         | ŝ          |

 $\bigcirc$ 

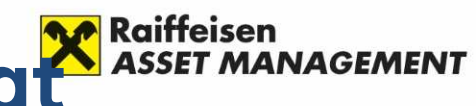

8

#### Sectionea B: Inregistrare in Spatial Privat Virtual (SPV) – pasul 2

Completati formularul afisat.

Aveti nevoie de o adresa de e-mail valida.

Pentru a nu va deplasa la un sediu ANAF in vederea inscrierii in SPV, aveti nevoie de un document trimis de Ministerul Finantelor, lista acestora fiind afisata in linkul "Lista"

Retineti numele de utilizator ales, precum si parola

| uu mups://www                                                                                                    | nanamo/integreisrizicerublic/iom                                                                 | naianmegisuareijsp                                                                      |                                                                             | 10 |   |
|----------------------------------------------------------------------------------------------------|--------------------------------------------------------------------------------------------------|-----------------------------------------------------------------------------------------|-----------------------------------------------------------------------------|----|---|
|                                                                                                    |                                                                                                  |                                                                                         |                                                                             |    | 4 |
| Înapoi                                                                                                    |                                                                                                  |                                                                                         |                                                                             |    |   |
|                                                                                                    |                                                                                                  |                                                                                         |                                                                             |    |   |
| Activează asistență voc                                                                                                    | ală                                                                                              |                                                                                         |                                                                             |    |   |
| Înregistrare utilizator:                                                                                                    |                                                                                                  |                                                                                         |                                                                             |    |   |
| În situația în care ați primit un doc                                                                                                    | cument de la ANAF care se regăsește n                                                            | Listă V rugăm ca pe ecran, în câmpu                                                     | ul "Tipul de aprobare", să selectați opțiunea                               |    |   |
| "Verificare număr document" sau "<br>numărul atribuit documentului/dec                                                                                      | "Verificare număr înregistrare decizie", o                                                       | Apříčaz, iar câmpul "Număr documer                                                      | nt" sau "Număr decizie " să îl completați cu                                |    |   |
| Lista documentelor pe baza căror                                                                                                    | a se poate aproba înregistrarea în SPV                                                           | a PF - publicată în data de 28.05.2020                                                  | 0.                                                                          |    |   |
|                                                                                                    | D 22 23 24 25 24 2                                                                               |                                                                                         |                                                                             |    |   |
|                                                                                                    |                                                                                                  |                                                                                         |                                                                             |    |   |
| ONDAUS                                                                                                    |                                                                                                  |                                                                                         |                                                                             |    |   |
| CNP/NIF                                                                                                    |                                                                                                  | -                                                                                       |                                                                             |    |   |
| Prenume                                                                                                    | ex: Ion                                                                                          | 0                                                                                       |                                                                             |    |   |
| Nume                                                                                                    | ex: Popa                                                                                         | 0                                                                                       |                                                                             |    |   |
| Tip act de identitate                                                                                                    | C.I.                                                                                             | ~                                                                                       |                                                                             |    |   |
| Numär act identitate                                                                                                    | ex: 123456                                                                                       |                                                                                         |                                                                             |    |   |
| Serie act identitate                                                                                                    | ex: RD                                                                                           |                                                                                         |                                                                             |    |   |
| Tipul de aprobare                                                                                                    | Verificare număr document                                                                        | ~                                                                                       |                                                                             |    |   |
| Pentru identificarea pe baza scrisorii                                                                                                    | primite de la MFP, prin poștă, introduceți nu<br>i sau notificărilor (menționate în Listă) primi | imărul documentului aflat pe prima pagini<br>te de la ANAF, prin poștă, introduceți nun | a, în stânga sus.<br>nărul documentului aflat pe prima pagină, în partea de |    |   |
| sus.                                                                                                    |                                                                                                  |                                                                                         |                                                                             |    |   |
| Număr document                                                                                                    |                                                                                                  |                                                                                         |                                                                             |    |   |
| Număr document<br>Nume utilizator                                                                                                    | ex: ionpopa                                                                                      | Ø                                                                                       |                                                                             |    |   |
| Penu denuicates pe data sonaje<br>sus.<br>Număr document<br>Nume utilizator<br>Parolă                                                                       | ex: ionpopa                                                                                      | 0                                                                                       |                                                                             |    |   |
| Panu onnucate pe data sonaje<br>sus.<br>Număr document<br>Nume utilizator<br>Parolă<br>Confirmare parolă                                                    | ex: ionpopa                                                                                      | 0                                                                                       |                                                                             |    |   |
| Panu dennicate pe da a sonaje<br>sus.<br>Număr document<br>Nume utilizator<br>Parolă<br>Confirmare parolă<br>Adresa de email                                | ex: ionpopa<br>ex: ion.popa@gmail.com                                                            | 0                                                                                       |                                                                             |    |   |
| Panu dennicates pe da a sonaje<br>sus.<br>Număr document<br>Nume utilizator<br>Parolă<br>Confirmare parolă<br>Adresa de email<br>Confirmare adresa de email | ex: lonpopa<br>ex: ion.popa@gmail.com                                                            | 0                                                                                       |                                                                             |    |   |

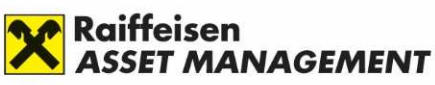

# Sectiunea C: Descarcarea formularului 🏾 🔀 Declaratiei Unice – pasul 1

- Accesati linkul <a href="https://static.anaf.ro/static/10/Anaf/Declaratii">https://static.anaf.ro/static/10/Anaf/Declaratii</a> R/declaratie unica.html
- Descarcati formularul pdf al Declaratiei Unice prin apasarea linkul soft A

| 6                                 | 👽 Declarati                     | ia unica                                                                                                    | × +                                                                 |                                                                                                 |                                                                                  |                                                                        |                                                                                   |                                               |                           |                             |      |         |                                                     |                                            |          | - | O | × |
|-----------------------------------|---------------------------------|----------------------------------------------------------------------------------------------------|---------------------------------------------------------------------|-------------------------------------------------------------------------------------------------|----------------------------------------------------------------------------------|------------------------------------------------------------------------|-----------------------------------------------------------------------------------|-----------------------------------------------|---------------------------|-----------------------------|------|---------|-----------------------------------------------------|--------------------------------------------|----------|---|---|---|
| $\leftarrow$ C $\widehat{\alpha}$ | ) 🗇 htt                         | tps://static.anaf.ro/static                                                                                                    | :/10/Anaf/                                                          | /Declaratii_R/de                                                                                | eclaratie_un                                                                     | n <mark>ica.</mark> html                                               |                                                                                   |                                               | A                         | ly.                         | ☆    | ¢       | ₹]                                                  | Ē                                          | ~        | 0 |   | 0 |
|                                   | J                               | Agenția Națională                                                                                                    | de Adm                                                              | A Fischer                                                                                       | cală                                                                             |                                                                        |                                                                                   |                                               |                           |                             |      |         |                                                     |                                            |          |   |   | Î |
|                                   | Declarația<br>unică<br>(212)    |                                                                                                    |                                                                     | Denumire for                                                                                    | mular                                                                            |                                                                        |                                                                                   | Programe                                      | e asisten                 | ţă                          |      | Instruc | țiuni/ Do                                           | ocumen                                     | tație    |   |   |   |
|                                   | 200                             |                                                                                                    |                                                                     |                                                                                                 |                                                                                  |                                                                        |                                                                                   | PDF                                           | JA                        | AVA                         |      |         |                                                     |                                            |          |   |   |   |
|                                   | 201<br>204<br>208<br>209<br>220 | Declarație unică (212<br>persoanele fizice, com<br>fizice pentru declarare<br>sociale de sănătate c<br>contribuției in cursul ar | 2) - privino<br>form OpAl<br>a impozitu<br>datorată d<br>nului 2025 | d impozitul pe v<br>NAF nr. 7015/1<br>ului pe veniturile<br>de către persoa<br>5 publicat în da | venit și cont<br>8.12.2024. S<br>e realizate și<br>anele fizice<br>ata de 13.01. | tribuțiile soc<br>Se utilizeaz<br>i a contribut<br>care optea<br>.2025 | ciale datorate de<br>tă de persoanele<br>tjiilor de asigurari<br>ază pentru plată | soft A<br>actualizat in data de<br>13.01.2025 | SC<br>actualizai<br>13.0  | oft J<br>t în dat<br>1.2025 | a de | actual  | Structo<br>zat în data o<br>Schema<br>zat în data o | ura<br>se 13.01.20<br>XSD<br>se 13.01.20   | 25       |   |   |   |
|                                   | 221<br>223<br>224<br>230<br>600 | Declarație unică (212<br>persoanele fizice, co<br>impozitului pe venituri<br>precum și a impozitul<br>publicat în data de 10.0   | 2) - privino<br>nform Op<br>ile realiza<br>ui estimat<br>01.2024    | d impozitul pe v<br>pANAF nr. 6/2<br>ate și a contribuți<br>t și a contribuți                   | venit și cont<br>024. Se ut<br>uțiilor social<br>ilor sociale                    | tribuțiile soc<br>tilizează pe<br>le datorate<br>datorate, p           | ciale datorate de<br>entru declararea<br>pe anul 2023,<br>pe anul 2024            | Soft A<br>actualizat în data de<br>08.07.2024 | SC<br>actualiza<br>08.0   | oft J<br>t în dat<br>7.2024 | a de | actual  | Structo<br>zat în data o<br>Schema<br>zat în data o | ura<br>de 10.01.200<br>XSD<br>de 09.07.200 | 24<br>24 |   |   |   |
|                                   | 603                             | Declarație unică (212<br>persoanele fizice, co<br>declararea impozitului<br>2022, precum și a imp<br>publicat în data de 02.     | 2) - privino<br>ponform O<br>pe venitur<br>ozitului es<br>10.2023   | d impozitul pe v<br>pANAF nr. 25<br>rile realizate și s<br>stimat și a contril                  | venit și cont<br>541/19.12.20<br>a contribuțiil<br>buțiilor socia                | tribuțiile soc<br>022. Se u<br>lor sociale c<br>ale datorate,          | ciale datorate de<br>utilizează pentru<br>datorate pe anul<br>, pe anul 2023      | soft A<br>actualizat în data de<br>17.11.2023 | SC<br>actualizat<br>02.10 | oft J<br>t în dat<br>0.2023 | a de | actual  | Structi<br>zat în data c<br>Schema                  | ura<br>le 25.03.20<br>XSD                  | 24       |   |   |   |
|                                   |                                 | Declarație unică (212<br>persoanele fizice, co                                                                                   | 2) - priving<br>onform_O<br>                                        | d impozitul pe v<br>pANAF nr. 21                                                                | venit și cont<br>127/30.12.20                                                    | tribuțiile soc<br>021. Se u                                            | ciale datorate de<br>utilizează pentru                                            | soft A                                        | so                        | oft J                       |      |         | Struct                                              | ura                                        |          |   |   |   |

9

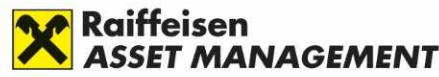

#### Sectiunea C: Descarcarea formularului Declaratiei Unice – pasul 2

Salvati fisierul pdf al Declaratiei Unice pe calculatorul dvs. Asigurati-va ca aveti instalata ultima versiune a Adobe Reader, care poate fi descarcata de la https://get.adobe.com/ro/reader/

| 🛱 declaratieUnica_test.pdf >         | C + Create                                                                                                    | C                                                                                                    | ф <b>!!!</b>                                                                                                    | Sign in | —                                                                                                    |   | ×                                                       |
|--------------------------------------|----------------------------------------------------------------------------------------------------|----------------------------------------------------------------------------------------------------|----------------------------------------------------------------------------------------------------|---------|----------------------------------------------------------------------------------------------------|---|---------------------------------------------------------|
| Convert E-Sign                       |                                                                                                    | Find text or tools                                                                                                    |                                                                                                    | 1) A 6  | ଜ                                                                                                    | e |                                                         |
| Istoric versiuni Asisten             | ta Raporteaza o problema telínica                                                                                                    |                                                                                                    |                                                                                                    |         |                                                                                                    | Ê | 3                                                       |
| VALIDEA                              | ZA FORMULARUL                                                                                                    |                                                                                                    |                                                                                                    |         |                                                                                                    |   | E                                                       |
|                                      | DECL<br>privind impozitul pe<br>datorate d<br>Acest formular se utilææzd de persoanele fikice pe<br>sociale datoate pentru anu 2024, percum je pent<br>de catte persoanele fikice care op<br>Ne lefeturin importe de dato                       | ARAȚIE UNICĂ<br>venit și contribuțiile sociale<br>e persoanele fizice<br>ntru declarare contribuție de siguratici sciale de săndate datorată<br>ază pentru plata contribuție în cursul anului 2025<br>morturul mil de chefordati une 7027                                                                                                    | Anexa nr.1<br>212                                                                                                    |         |                                                                                                    |   | ם<br>                                                   |
| Docume<br>Versiune: A1.0.0/06.01.202 | ent care conține date cu caracter personal prote<br>5 Suma de control:                                                                                                    | iate de prevederile Regulamentului (UE) 2016/679<br>FORMULAR N                                                                                                    | EVALIDAT                                                                                                    |         |                                                                                                    |   | 1                                                       |
| A. DATE DE IDENTIFICARE              | A CONTRIBUABILULUI                                                                                                    |                                                                                                    |                                                                                                    |         |                                                                                                    |   |                                                         |
| A.1.Nume                             | A.2.Inițiala tatălui A.3.Prenume                                                                                                    | A.4.Cod de identificare fisco                                                                                                    | ală (CNP/ NIF)                                                                                                    |         |                                                                                                    |   |                                                         |
| A.S.Adresa                           |                                                                                                    |                                                                                                    |                                                                                                    |         |                                                                                                    |   | C                                                       |
| A.6.Telefon A.7.Fax                  | A.B. E-mail                                                                                                    | A.9. Cont bancar (IBAN)                                                                                                    |                                                                                                    |         |                                                                                                    |   |                                                         |
| A.10.Nerezident                      | A.11.Țara de rezidență                                                                                                    | A.12.Cod de identificare fiscală                                                                                                    | din stråinåtate                                                                                                    |         |                                                                                                    |   | Ð                                                       |
|                                      | declaratieUnica_test.pdf ><br>Convert E-Sign<br>Isoric version Asidem<br>VALIDEA<br>7<br>Convert E-Sign<br>VALIDEA<br>7<br>Convert E-Sign<br>Convert Allow<br>Asidem<br>Asidem<br>Docume<br>Versiune: A1.0.0/06.01.202<br>Semnatura electronica | declaratieUnica_test.pdf × + Create Convert E-Sign Idoric versioni Addension Provident televice VALIDEAZA FORMULARUL VALIDEAZA FORMULARUL VALIDEAZA FORMULARUL VALIDEAZA FORMULARUL Valide addension provident televice DECLUP privind impozitul per datorate datorate datorate datorate datorate datorate consider doroate perior unit 2020, precum jener datorate datorate dat | declaratieUnica_test.pdf × + Create Convert E-Sign Find text or tools VALIDEAZA FORMULARUL VALIDEAZA FORMULARUL VALIDEAZA FORMULARUL VALIDEAZA FORMULARUL VALIDEAZA FORMULARUL Validation and the province find perturbation of the perturbation of the pertu |         | A declaratieUnica_test.pdf × + Creete Convert ESign Find text or tools Q Find text or tools Q Find text or too |   | declaratieUnica_test.pdf × + Create <ul> <li></li></ul> |

10

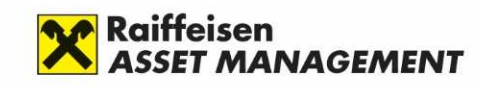

# Sectiunea D: Completarea Declaratiei Unice – pasul 1

In fisierul pdf salvat completati datele dvs de identificare

| ≡ Menu 🏠 🛣 🤅         | eclaratieUnica_test.pdf × + Create                                                          | 0                                                                                                    |             | Sign in | _        |   | ×         |
|----------------------|---------------------------------------------------------------------------------------------|----------------------------------------------------------------------------------------------------|-------------|---------|----------|---|-----------|
| All tools Edit Conve | t E-Sign i ← ⊂→                                                                             | Find text or tools                                                                                                    | Q   🗎       | ቀ 🖥     | <u>କ</u> | C |           |
|                      | Istoric versiuni Asistenta Raporteaza o problema                                            | tehnica                                                                                                    |             |         |          | 1 | Ð         |
|                      | VALIDEAZA FORMULARUL                                                                        |                                                                                                    |             |         |          |   | ©         |
|                      |                                                                                             |                                                                                                    | nexa nr.1   |         |          |   | ג         |
|                      | privind in                                                                                  | npozitul pe venit și contribuțiile sociale                                                                                                    | 212         |         |          |   |           |
|                      | Acest formukar se utilizează d<br>sociale datorate pentru anul<br>de către pers<br>NU efect | Ca corace de personancie nel nel nel nel persona di cia pentu declarare in a contribujillor<br>2024, precum și pentru declararea contribuției de asigurări sociale de săndatet datorată<br>anele ficie care optează pentru pista contribuției în cursul anului 2025<br>ani împorte de de al nersimi ma wech de Declarantei unice 2021 |             |         |          |   |           |
|                      | Document care conține date cu carac                                                         | ter personal protejate de prevederile Regulamentului (UE) 2016/679                                                                                                    |             |         |          |   | $\square$ |
|                      | Versiune: A1.0.0/06.01.2025 Suma de control:                                                | FORMULAR NEV                                                                                                    | ALIDAT      |         |          |   |           |
|                      | Semnatura electronica                                                                       |                                                                                                    |             |         |          |   | 4         |
|                      | A. DATE DE IDENTIFICARE A CONTRIBUABILULUI                                                  |                                                                                                    |             |         |          |   | ^         |
|                      | A.1.Nume A.2.Inițiala tati                                                                  | lui A.3.Prenume A.4.Cod de identificare fiscală (                                                                                                    | (CNP/ NIF)  |         |          |   |           |
|                      | POPESCU                                                                                     | MARIA 20101010014                                                                                                    |             |         |          |   | •         |
|                      | A.S.Adresa                                                                                  |                                                                                                    |             |         |          |   | C         |
|                      | BUCURESTI                                                                                   |                                                                                                    |             |         |          |   | <u> </u>  |
|                      | A.6.Telefon A.7.Fax A.8. E-mail                                                             | A.9.Cont bancar (BAN)                                                                                                    |             |         |          |   | ł         |
|                      | A.11.Ţara de rezidență                                                                      | A.12.Cod de identificare fiscală din :                                                                                                    | sträinätate |         |          |   | Ð         |
|                      | A.10.Nerezident                                                                             | •                                                                                                    |             |         |          |   |           |
|                      | Incepeti sa tastati cu majuscule co                                                         | l auto tara, apoi selectati din lista valoare a dorita                                                                                                    |             |         |          |   | Q         |

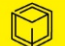

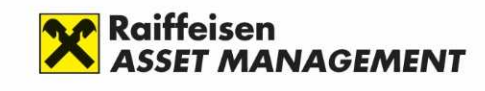

12

### Sectiunea D: Completarea Declaratiei Unice – pasul 2

Bifati la sectiunea 1 valoarea din subsectiunea I.3.2: "Date privind contributia de asigurari sociale de sanitate (CASS) datorata" si apasati "Salt la sectiune"

| ll tools Edit Convert | E-Sign Find text or tools Q 🗇 🏟 👰                                                                                                    | 8 🖂 |
|-----------------------|----------------------------------------------------------------------------------------------------|-----|
|                       | PENTRU ANUL 2024                                                                                                    |     |
|                       | Cod de identificare fiscală a succesorului (CNP/ NIF)                                                                                                    | 2   |
|                       | privind Codul de procedură fiscală.                                                                                                    | e   |
|                       | Declarație depusă după anularea rezervei verificării ulterioare, art.105 alin.(6) lit.a) art.105 alin.(6) lit.b) conform Codului de procedură fiscală:                                                                                             | ٦   |
|                       |                                                                                                    | ı C |
|                       | Declarație rectificativă privind Capitolul I Se bifeaza în cazul rectificării Capitolului I.<br>Daca se rectifica doar acest capitol, atunci Capitolul I nu se completeaza.                                                                        | a   |
|                       | Declaratie rectificativă ca urmare a unei notificări                                                                                                    | er  |
|                       | de conformare Aceasta casuta poate fi bitata doar daca a fost bitata casuta Declaratie rectificativa Privind Capitolul I                                                                                                    |     |
|                       | SECTIUNEA I.1 Date privind impozitul pe veniturile realizate din România                                                                                                    |     |
|                       |                                                                                                    |     |
|                       | SUBSECȚIUNEA I.1.1 Date privind impozitul pe veniturile realizate din Romania, impuse în sistem real/pe baza cotelor foretare<br>de cheltuieli Salt la sectiune                                                                                    |     |
|                       | SUBSECȚIUNEA I.1.2 Date privind impozitul pe veniturile din activități independente realizate din România, impuse pe bază de norme de venit în cazul contribuabililor care au început activitatea în luna decembrie a anului 2024 Salt la sectiune |     |
|                       | SUBSECȚIUNEA I.1.3         Date privind impozitul pe veniturile din închirierea în scop turistic a camerelor situate în locuințe<br>proprietate personală, impuse pe baza normelor de venit         Salt la sectiune                               | _   |
|                       | SECȚIUNEA I.2: Date privind veniturile realizate din străinătate                                                                                                    | 2   |
|                       |                                                                                                    | 6   |
|                       | SUBSECȚIUNEA I.2.1 Date privind impozitul pe veniturile realizate din străinătate Salt la sectiune                                                                                                    | ^   |
|                       | SUBSECȚIUNEA I.2.2 Date privind contribuța de asguran sociale și contribuța de asguran sociale de sanatate datorate pentru<br>venituri asimilate salariilor pentru activitatea desfășurată în străinătate Salt la sectiune                         |     |
|                       | Date privind contribuția de asigurări sociale (CAS) și contribuția de asigurări sociale de sănătate(CASS)                                                                                                    | _   |
|                       | datorate                                                                                                    | C   |
|                       | SUBSECȚIUNEA I.3.1 Date privind contribuția de asigurări sociale(CAS) datorată                                                                                                    | 1:1 |
|                       |                                                                                                    |     |
|                       | SUBSECȚIUNEA I.3.2 Date privind contribuția de asigurări sociale de sănătate(CASS) datorată                                                                                                    | €   |

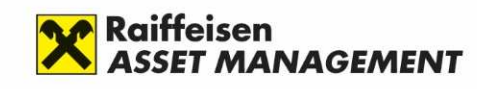

#### Sectiunea D: Completarea Declaratiei

All tools

# Unice – pasul 3

 $\sim$ 

Bifati in ce categorie va incadrati la Date privind contributia de asigurari sociale de sanatate datorata precum si veniturile realizate pentru incadrarea ca platitor de CASS.

| onvert | E-Sign                                                                                                    | Find text or tools Q 🛛 🛱 🏠                                                                                                    | 5 🗗 🖗 | ê |
|--------|----------------------------------------------------------------------------------------------------|----------------------------------------------------------------------------------------------------|-------|---|
|        | I.3.2.Date privind contribuția d                                                                                                    | le asigurări sociale de sănătate datorată                                                                                                    |       |   |
|        | SUBSECȚIUNEA I.3.2.1.                                                                                                    | ASS datorată pentru veniturile din activități independente<br>evăzute la art.155 alin.(1) lit.b) din Codul fiscal Salt la sectiune                                                                                                    |       |   |
|        | SUBSECȚIUNEA I.3.2.2.                                                                                                    | SS datorată pentru veniturile din drepturi de proprietate intelectuală, asocierea cu o persoană juridică,<br>ntribuabil potrivit titului II sau titului III din Codul fiscal,<br>darea folosintei bunurilor, activități agricole, silvicultură si piscicultură. Salt la sectiune                                                                                                    |       |   |
|        | ve                                                                                                    | nituri din investiții și/sau din alte surse prevăzute la art. 155 alin. (1) lit. c) - h) din Codul fiscal                                                                                                    |       |   |
|        | I.3.2.2.CASS datorată pentru ve                                                                                                    | eniturile din drepturi de proprietate intelectuală, asocierea cu o persoană juridică, contribuabil                                                                                                    |       |   |
|        | venituri din investitii si/sau din                                                                                                    | n codu fiscal, cedarea folosinței bunurilor, activități agricole, silvicultura și piscicultura,<br>1 alte surse prevăzute la art. 155 alin. (1) lit. c) - h) din Codul fiscal                                                                                                    |       |   |
|        |                                                                                                    |                                                                                                    |       |   |
|        |                                                                                                    |                                                                                                    |       |   |
|        | Am realizat venituri între 6                                                                                                    | salarii minime brute, inclusiv și 12 salarii minime brute 1)                                                                                                    |       |   |
|        | Am realizat venituri totro 1                                                                                                    | 2 salarii minime brute, inclusiv si 24 salarii minime brute 2)                                                                                                    |       |   |
|        |                                                                                                    | z Janani minime brate, metabiy și 24 Salahi minime brate -)                                                                                                    |       |   |
|        | Am realizat venituri cel puț                                                                                                    | çin egale cu 24 salarlı minime brute °)                                                                                                    |       |   |
|        | 1) Se bifează în cazul veniturilor realizate cu                                                                                                    | uprinse între 6 salarii minime brute pe tară. inclusiv si 12 salarii minime brute pe tară. În acest caz, baza anuală de calcul al contributiei                                                                                                    |       |   |
|        | de asigurări sociale de sănătate este egală (                                                                                                    | cu nivelul a 6 salarii minime brute pe țară, în vigoare în anul pentru care se datorează contribuția (rd.2).                                                                                                    |       |   |
|        | <ol> <li>Se biteazá in cazul veniturilor realizate cu<br/>de asigurári sociale de sánátate este egalá i</li> </ol>                                                                                                    | uprinse intre 12 salarii minime brute pe țară, înclusiv și 24 salarii minime brute pe țară. În acest căz, bază anuălă de calcul al contribuției<br>cu nivelul a 12 salarii minime brute pe țară, în vigoare în anul pentru care se datorează contribuția (rd.2)                                                                                                    |       |   |
|        | 3) Se bifează în cazul veniturilor realizate de                                                                                                    | le peste 24 de salarii minime brute pe țară, inclusiv. În acest caz, baza anuală de calcul al contribuției de asigurări sociale de sănătate este                                                                                                    |       |   |
|        | eaala cu nivelul a 24 salarii minime prute p                                                                                                    |                                                                                                    |       |   |
|        | -generative and a second second second second second second second second second second second second second se                                                                                                    | e țara, în vigoare în anul pentru care se datorează contribuția (rd.2).                                                                                                    |       |   |
|        | 1.Venituri realizate pentru                                                                                                    | e jara, in vigoare in anui pentru care se datorează contribuția (rd.2).           1.1. Venit din drepturi de proprietate intelectuală         Intelectuală         Intelectuală |       |   |
|        | 1.Venituri realizate pentru<br>încadrarea ca plătitor de CASS                                                                                                    | e jara, in vigoare in anui pentru care se datorează contribuția (rd.2).  1.1. Venit din drepturi de proprietate intelectuală  1.2. venit distribuit din asocieri cu persoane iuridice, contribuabili potrivit                                                                                                    |       |   |
|        | 1.Venituri realizate pentru<br>incadrarea ca plătitor de CASS<br>Tabelul se completează cu suma<br>veniturilor realizate din Romània și din                                                                                                    | e jara, in vigoare in anui pentru care se datorează contribuția (rd.2).<br>1.1. Venit din drepturi de proprietate intelectuală<br>1.2.venit distribuit din asocieri cu persoane juridice, contribuabili potrivit<br>prevederilor titlului II sau titlului III din Codul fiscal                                                                                                    |       |   |
|        | 1. Venituri realizate pentru<br>incadrarea ca plátitor de CASS<br>Tabelul se completează cu suma<br>veniturilo realizate din Romània și din<br>afara Romàniei, pentru fiecare din                                                                                                    | e jara, in vigoare in anui pentru care se datorează contribuția (rd.2).          1.1. Venit din drepturi de proprietate intelectuală       0         1.2.venit distribuit din asocieri cu persoane juridice, contribuabili potrivit prevederilor titlului II sau titlului III din Codul fiscal       0         1.3.Venit din cedarea folosinței bunurilor       0                                                                                                    |       |   |
|        | 1. Venituri realizate pentru<br>incadrarea ca plátitor de CASS<br>Tabelul se completeazà cu suma<br>veniturilor realizate din Romània ji din<br>afara Romànie, pentru facera din<br>categorille de la pct. 25 (conform Anexa<br>n.2. Instructuriu de completare a                                                                                                    | e jara, in vigoare in anui pentru care se datorează contribuția (rd.2).          1.1. Venit din drepturi de proprietate intelectuală       0         1.2.venit distribuit din asocieri cu persoane juridice, contribuabili potrivit prevederilor titlului II sau titlului III din Codul fiscal       0         1.3.Venit din cedarea folosinței bunurilor       0         1.4.Venit si/sau câstia din investiții       0                                                                                                    |       |   |
|        | 1. Venituri realizate pentru<br>incadrarea ca plátitor de CASS<br>Tobelul se completează cu suma<br>veniturilor realizate din România și din<br>afara Românie, pentru facera din<br>categorille de la pct. 35 (conform Anexa<br>n.2. Instructiuni de completare a<br>formularului), cu respectarea legislației<br>armonea emicristi în a decoment-d                                                                                                    | e jara, in vigoare in anui pentru care se datorează contribuția (rd.2).          1.1. Venit din drepturi de proprietate intelectuală       0         1.2.venit distribuit din asocieri cu persoane juridice, contribuabili potrivit prevederilor titlului II sau titlului III din Codul fiscal       0         1.3.Venit din cedarea folosinței bunurilor       0         1.4.Venit şi/sau câștig din investiții       24         1.5.Venit din activități aaricole, silvicultură și piscicultură       0                                                                                                    |       |   |
|        | <ol> <li>Venituri realizate pentru<br/>incadrarea ca plătitor de CASS<br/>Tabelil se completează cu suma<br/>veniturilor realizate din România și din<br/>afara Românie, pentru faceare din<br/>categoriile de la part. 35 (conform Anexa<br/>nr.2, Instructiuni de completare a<br/>formularului), cu respectarea legislației<br/>europene aplicabile în domenid<br/>securități sociale, precum și a cordurilor</li> </ol>                                                                                                    | e jara, in vigoare in anul pentru care se datorează contribuția (rd.2).          1.1. Venit din drepturi de proprietate intelectuală       0         1.2.venit distribuit din asocieri cu persoane juridice, contribuabili potrivit prevederilor titului II sau titului III din Codul fiscal       0         1.3.Venit din cedarea folosinței bunurilor       0         1.4.Venit și/sau câștig din investiții       24,1552         1.5.Venit din activități agricole, silvicultură și piscicultură       0                                                                                                    |       |   |
|        | <ol> <li>Venituri realizate pentru<br/>incadrarea ca plátitor de CASS<br/>Tabelia se completează cu suma<br/>veniturilor realizate din România și din<br/>afara Românie, pentru facera din<br/>categorille de la pct. 35 (conform Anexa<br/>nr.2, Instructurul de completare a<br/>formulandui), cu respectarea legislației<br/>europene aplicabile în domeniul<br/>securități sociale, precum și a acordurilor<br/>privind sistemele de securitate socială la<br/>com Bomânia este nate neatroreare</li> </ol>                                                                                                    | e jara, in vigoare in anul pentru care se datorează contribuția (rd.2).          1.1. Venit din drepturi de proprietate intelectuală       0         1.2.venit distribuit din asocieri cu persoane juridice, contribuabili potrivit prevederilor tituluii II au titului III din Codul fiscal       0         1.3.Venit din cedarea folosinței bunurilor       0         1.4.Venit și/sau câștig din investiții       24 4,552         1.5.Venit din activități agricole, silvicultură și piscicultură       0         1.6.Venit din alte surse       0                                                                                                    |       |   |
|        | 1. Venituri realizate pentru<br>incadrarea ca plátitor de CASS<br>Tabelia se completează cu suma<br>veniturilor realizate din România și din<br>afara Româniel, pentru flicarea din<br>categoriile de la pct. 35 (conform Anexa<br>nr.2, Instructurilo), cu respectarea legislației<br>europene aplicabile în domeniul<br>securității scoide, precum și a cordurilor<br>privind sistemele de securitate socială la<br>care Românie sete parte, pentru care<br>există obligația declarării România.                                                                                                    | e jara, in vigoare in anul pentru care se datorează contribuția (rd.2).<br>1.1. Venit din drepturi de proprietate intelectuală<br>1.2.venit distribuit din asocieri cu persoane juridice, contribuabili potrivit<br>prevederilor titlului II sau titlului III din Codul fiscal<br>1.3.Venit din cedarea folosinței bunurilor<br>1.4.Venit și/sau căștig din investiții<br>1.5.Venit din activități agricole, silvicultură și piscicultură<br>1.6.Venit din alte surse<br>TOTAL                                                                                                    |       |   |
|        | 1. Venituri realizate pentru<br>incadrarea ca plátitor de CASS<br>Tabeliu se completează cu suma<br>veniturilor realizate din România și din<br>afara Româniel, pentru facera din<br>categoriile de la pct. 35 (conform Anexa<br>nr.2, Instructiuni de completare a<br>formularulu), cu respectarea legislației<br>europene aplicabile în domeniul<br>securității sociale, precum și a acordurilor<br>privind sistemele de securitate socială la<br>care Românie este parte, pentru care<br>există obligațio declarării în România.<br>ATENTE:                                                                                                    | e jara, in vigoare in anul pentru care se datorează contribujia (rd.2).          1.1. Venit din drepturi de proprietate intelectuală       0         1.2.venit distribuit din asocieri cu persoane juridice, contribuabili potrivit       0         1.3.Venit din cedarea folosinței bunurilor       0         1.4.Venit şi/sau câștig din investiții       244, 1552         1.5.Venit din activități agricole, silvicultură și piscicultură       0         1.6.Venit din alte surse       0         TOTAL       244, 1552                                                                                                    |       |   |
|        | 1. Venituri realizate pentru<br>incadrarea ca plátitor de CASS<br>Tabelli se completează cu suma<br>veniturilor realizate din România și din<br>afara României, pentru fiecare din<br>categorile de la pct. 35 (conform Anexa<br>nr.2, Instructiuni de completare a<br>formularulu), cu respectarea legislației<br>europene aplicabile în domeniul<br>securității sociale, precum și a acordurilor<br>privînd sistemele de securitate social h<br>a care România este parte, pentru care<br>există obligația declarării în România.<br>ATENTE:<br>Toate campunile sunt obligatorii.                                                                                                    | e jara, in vigoare in anul pentru care se datorează contribujia (rd.2).          1.1. Venit din drepturi de proprietate intelectuală       0         1.2.venit distribuit din asocieri cu persoane juridice, contribuabili potrivit prevederilor titlului II sau titlului III din Codul fiscal       0         1.3.Venit din cedarea folosinței bunurilor       0         1.4.Venit şi/sau câștig din investiții       2 4 1552         1.5.Venit din activități agricole, silvicultură și piscicultură       0         1.6.Venit din alte surse       0         TOTAL       2 4 1552                                                                                                    |       |   |
|        | <ol> <li>Venituri realizate pentru<br/>incatarea ca piátitor de CASS<br/>Tabelul se completeazà cu suma<br/>veniturilo realizate din Romània și din<br/>afara Românie, pentru liceare din<br/>categoriile de la pct. 35 (conform Anexa<br/>n.2, Instructiuni de completare a<br/>formularului), cu respectarea legislației<br/>europene aplicabile in domeniul<br/>securități sociale, precum și a acordurilor<br/>privind sistemele de securitate socială la<br/>care România este parte, pentru care<br/>există obligația declarăni în România.</li> <li>MENTE:<br/>Toate campule sunt obligatorii.<br/>Daca nu aveti venit realizat la sursa de<br/>une devezinte întrus necesaria de sunt declarăni.</li> </ol>                                                                                           | e jara, in vigoare in anul pentru care se datorează contribujia (rd.2).          1.1. Venit din drepturi de proprietate intelectuală       0         1.2.venit distribuit din asocieri cu persoane juridice, contribuabili potrivit prevederilor titlului II sau titlului III din Codul fiscal       0         1.3.Venit din cedarea folosinței bunurilor       0         1.4.Venit şi/sau câștig din investiții       2.4.1552         1.5.Venit din alte surse       0         TOTAL       0                                                                                                    |       |   |
|        | 1. Venituri realizate pentru<br>incafrarea ca plătitor de CASS<br>Tabelul se completează cu suma<br>veniturilor realizate din România și din<br>afara României, pentru lifecare din<br>categorille de la pct. 35 (conform Anexa<br>n.e.2. Instructiuni de completare a<br>formularului), cu respectarea legislației<br>europene aplicabile în domeniul<br>securității sociale, precum și a acordurilor<br>privind sisternele de securitate socială la<br>care România este parte, pentru care<br>există obligația declarării în România.<br>ATENTE!<br>Toate campurile sunt obligatorii.<br>Daca nu oveti venit realizat la sursa de<br>venit precizato intr-un camp, atunci<br>completati randul corespunzator cu 0                                                                                          | e jara, in vigoare in anul pentru care se datorează contribujia (rd.2).          1.1. Venit din drepturi de proprietate intelectuală       0         1.2.venit distribuit din asocieri cu persoane juridice, contribuabili potrivit       0         1.3.Venit din cedarea folosinței bunurilor       0         1.3.Venit din activități agricole, silvicultură și piscicultură       0         1.5.Venit din activități agricole, silvicultură și piscicultură       0         1.6.Venit din alte surse       0         TOTAL       24,1552                                                                                                    |       |   |
|        | <ol> <li>Venituri realizate pentru<br/>incatarea ca plătitor de CASS<br/>Tabelul se completează cu suma<br/>veniturilor realizate din România și din<br/>afara Românie, pentru filecare din<br/>categoriile de la pct. 33 (conform Anexa<br/>n.2. Instructiun de completare a<br/>formularului), cu respectarea legislației<br/>europene aplicabile în domeniul<br/>securități sociale, precum și a cordurilor<br/>privind sistemele de securitate socială la<br/>care Românie sete parte, pentru care<br/>există obligația declarării în România.</li> <li>ATENTIE:<br/>Toate campurile sunt obligatorii.<br/>Dace nu evei venit redizat la sursa de<br/>venit precizato intr-un camp, atunci<br/>completati randul corespunzator cu 0<br/>(zero).</li> </ol>                                                | e jara, in vigoare in anul pentru care se datorează contribujia (rd.2).          1.1. Venit din drepturi de proprietate intelectuală       0         1.2.venit distribuit din asocieri cu persoane juridice, contribuabili potrivit prevederilor tituluii II din Codul fiscal       0         1.3.Venit din cedarea folosinței bunurilor       0         1.4.Venit și/sau câștig din investiții       2.4.552         1.5.Venit din activități agricole, silvicultură și piscicultură       0         1.6.Venit din alte surse       0         TOTAL       2.4.552                                                                                                    |       |   |
|        | <ol> <li>Venituri realizate pentru<br/>incadrarea ca plătitor de CASS<br/>Tabelul se completează cu suma<br/>veniturilor realizate din România și din<br/>afara Românie, pentru filecare din<br/>categorille de la pct. 35 (conform Anexa<br/>nr.2, Instructiuni de completare a<br/>formulanului), cu respectarea legislației<br/>europene aplicabile in domeniul<br/>securități sociale, precum și a acordurilor<br/>privind sistemele de securitate socială la<br/>care Românie este parte, pentru care<br/>există obligația declarării în România.</li> <li>ATENTIE!<br/>Toate campunie sunt obligatorii.<br/>Dace nu eveit venit reflizat la surisa de<br/>venit precizate intr-un camp , atunci<br/>completați randul corespunzator cu 0<br/>(zero).</li> <li>Baza anuală de calcul a CASS(r</li> </ol> | e jara, in vigoare in anul pentru care se datorează contribujia (rd.2).          1.1. Venit din drepturi de proprietate intelectuală       0         1.2.venit distribuit din asocieri cu persoane juridice, contribuabili potrivit prevederilor titlului II sau titlului III din Codul fiscal       0         1.3.Venit din cedarea folosinței bunurilor       0         1.4.Venit și/sau câștig din investiții       2.4.5.52         1.5.Venit din activități agricole, silvicultură și piscicultură       0         1.6.Venit din alte surse       0         TOTAL       0         numar luni x salariu minim) Pentru anul 2024, salariul minim = 3.300 lei       19.400                                                                                                    |       |   |

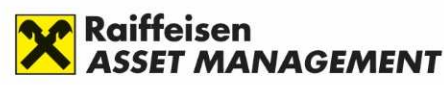

# Sectiunea D: Completarea Declaratiei

Validati formularul pdf completat (pe prima pagina apasati butonul "VALIDEAZA FORMULARUL").

| ■ Menu      | ଇ    | 😭 decla | aratieUnica_test.pdf ×         | + Create                 |                                                       |                                                                                                    | 0                                                                                                    | 🔉 🎎 Sigr        | in | - |   | ×           |
|-------------|------|---------|--------------------------------|--------------------------|-------------------------------------------------------|----------------------------------------------------------------------------------------------------|----------------------------------------------------------------------------------------------------|-----------------|----|---|---|-------------|
| All tools E | Edit | Convert | E-Sign                         |                          |                                                       |                                                                                                    | Find text or tools                                                                                       | L 🖾 4           |    | ହ | д | $\boxtimes$ |
|             |      |         | Istorie worshall               | Asistenta Ra             | porteaza o problema tenn                              | lica                                                                                                  |                                                                                                    |                 |    |   |   | 2           |
|             | (    |         | VAL                            | IDEAZA FORM              | ULARUL                                                |                                                                                                    |                                                                                                    |                 |    |   |   | ▣           |
|             |      |         | i                              |                          |                                                       |                                                                                                    |                                                                                                    |                 |    |   |   | ٦           |
|             |      |         | <b>TANA</b>                    | F                        |                                                       | DECLARAȚIE UNICĂ                                                                                      |                                                                                                    | Anexa nr.1      |    |   |   | ſ           |
|             |      |         | Agența Națonală de Administrat | n Fiscală                | privind imp<br>da                                     | ozitul pe venit și contrib<br>atorate de persoanele fiz                                               | uțiile sociale<br>ice                                                                                    | 212             |    |   |   | Ø.          |
|             |      |         |                                | Acest form<br>sociale do | nular se utilizează de pe<br>atorate pentru anul 2024 | rsoanele fizice pentru declararea impozitului pe<br>1, precum și pentru declararea contribuției de as | veniturile realizate și a contribuțiilor<br>igurări sociale de sănătate datorată<br>a currul anului 2025 |                 |    |   |   |             |
|             |      |         |                                |                          | NU efectuati                                          | import de date din versiuni mai vechi ale Declar                                                      | atiei unice D212                                                                                         |                 |    |   |   |             |
|             |      |         | D                              | Document care conți      | ine date cu caracter p                                | oersonal protejate de prevederile Regula                                                              | mentului (UE) 2016/679                                                                                   |                 |    |   |   |             |
|             |      |         | Versiune: A1.0.0/06.0          | 01.2025 Suma de          | e control:                                            |                                                                                                    | FORMULAR                                                                                                 | IEVALIDAT       |    |   |   |             |
|             |      |         | Semnatura electronica          | River.                   |                                                       |                                                                                                    |                                                                                                    |                 |    |   |   |             |
|             |      |         | A. DATE DE IDENTIF             | ICARE A CONTRI           | BUABILULUI                                            |                                                                                                    |                                                                                                    |                 |    |   |   | 1           |
|             |      |         | A.1.Nume                       |                          | A.2.Inițiala tatălui                                  | A.3.Prenume                                                                                           | A.4.Cod de identificare fisc                                                                             | ală (CNP/ NIF)  |    |   |   | 6           |
|             |      |         | POPESCU                        |                          |                                                       | MARIA                                                                                                 | 2010101010014                                                                                            |                 |    |   |   | ~           |
|             |      |         | A.5.Adresa                     |                          |                                                       |                                                                                                    |                                                                                                    |                 |    |   |   |             |
|             |      |         | BUCURESTI                      |                          |                                                       |                                                                                                    |                                                                                                    |                 |    |   |   | ·           |
|             |      |         | A.6.Telefon A                  | A.7.Fax                  | A.8. E-mail                                           |                                                                                                    | A.9.Cont bancar (IBAN)                                                                                   |                 |    |   |   | C           |
|             |      |         |                                |                          |                                                       |                                                                                                    |                                                                                                    |                 |    |   |   | ı.          |
|             |      |         | A 10 Nerezident                | A.11.Țara de             | rezidență                                             |                                                                                                    | A.12.Cod de identificare fiscală                                                                         | din străinătate |    |   |   | Ð           |
|             |      |         | A. IO. HEIEZIGEIR              |                          |                                                       | •                                                                                                    |                                                                                                    |                 |    |   |   | 6           |
|             |      |         |                                | Incepeti sa tast         | ati cu majuscule cod au                               | to tara, apoi selectati din lista valoarea dorita                                                     |                                                                                                    |                 |    |   |   | य           |

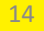

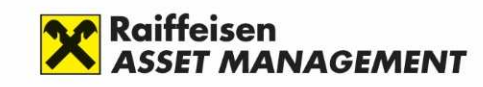

# Sectiunea D: Completarea Declaratiei Unice – pasul 5

Asteptati pana formularul este validat. Veti primi un mesaj de validare

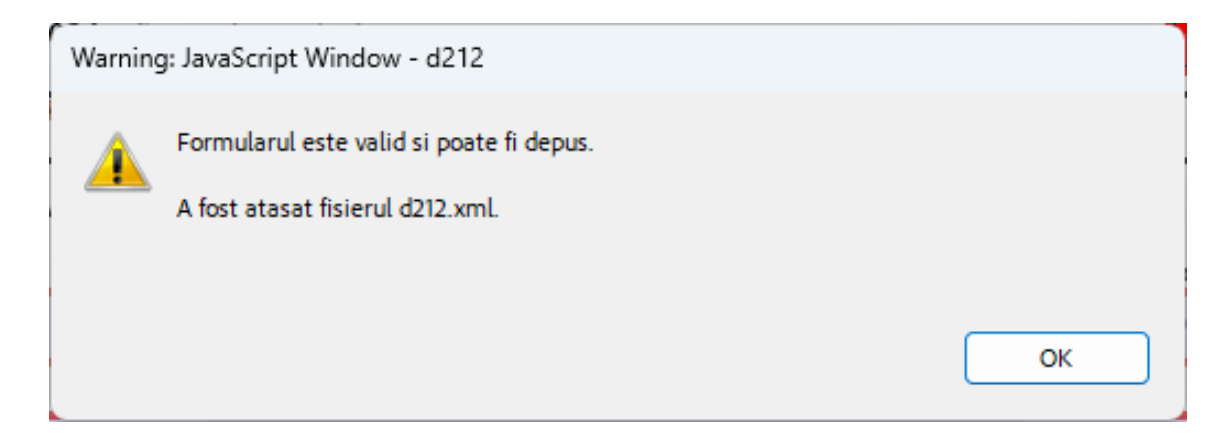

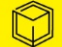

#### Raiffeisen ASSET MANAGEMENT

### Sectionea D: Completarea Declaratiei Unice – pasul 6

Salvati fisierul validat.

| Menu 🏠 🛧 declaratieUnica_test.pdf 🗙                                                                                             | + Create                                                                                                    |                                                                                                    |                          | 00   | Sign in  | -        |   | ×                |
|----------------------------------------------------------------------------------------------------|----------------------------------------------------------------------------------------------------|----------------------------------------------------------------------------------------------------|--------------------------|------|----------|----------|---|------------------|
| tools Edit Convert E-Sign 🤤 🗢                                                                                                   | ÷                                                                                                    |                                                                                                    | Find text or tools       | 9    | a        | କ ଜ      | ð |                  |
| Istoric versiuni Asistenta                                                                                                    | Raporteaza o problema tehnica                                                                                                    |                                                                                                    |                          | Name | Attachme | ents 🔏 č |   | ¶<br>Q<br>∏      |
|                                                                                                    | DECLARAȚIE UN<br>privind impozitul pe venit și ca<br>datorate de persoan<br>smular se utilizează pentru declaranea impozitului pe venituril<br>anul 2023, prezun și a impozitului stimut și a contribut<br>NU dectuati import de date din veriuni mai vech | IICĂ<br>ontribuțiile sociale<br>ele fizice<br>malizate și a contribuțiilor sociale datorate pe<br>lor sociale datorate pe anul 2024.<br>ale Declarate unice D212 | Anexa nr.1<br><b>212</b> |      |          |          |   | [``<br>II<br>II. |
| Document care co                                                                                                    | nține date cu caracter personal protejate de prevederi                                                                                                    | ile Regulamentului (UE) 2016/679                                                                                                    |                          |      |          |          |   |                  |
| Versiune: A1.0.0/05.01.2024 Suma                                                                                                | de control: 11                                                                                                    | FORMULAR                                                                                                    | VALIDAT                  |      |          |          |   |                  |
| Semnatura electronica                                                                                                    |                                                                                                    |                                                                                                    |                          |      |          |          |   |                  |
| A.1.Nume<br>POPESCU<br>A.S.Adresa                                                                                               | A.2.Inițiala tatălui A.3.Prenume                                                                                                    | A.4.Cod de identificare fisc<br>2010101010014                                                                                                    | ală (CNP/ NIF)           |      |          |          |   |                  |
| BUCURESTI                                                                                                    |                                                                                                    |                                                                                                    |                          |      |          |          |   |                  |
| A.6.Telefon A.7.Fax                                                                                                    | A.8. E-mail                                                                                                    | A.9.Cont bancar (IBAN)                                                                                                    |                          |      |          |          |   |                  |
| A.11.Tara a                                                                                                    | le rezidență<br>sstati cu majuscule cod auto tara, apoi selectati din lista valoan                                                                                                    | A.12.Cod de identificare fiscală                                                                                                    | din străinătate          |      |          |          |   | 1                |
|                                                                                                    |                                                                                                    |                                                                                                    |                          |      |          |          |   | ^                |
| B. DATE PRIVIND SECTIUNILE COMI<br>*) Bifați căsuța corespunzătoare secțiuniț<br>CAPITOLUL I. DATE PRIVIND IMPOX<br>PENTRU ANUL | PLETATE *)<br>Pe care doriți să o completați. Trebuie sa bifați cel puțin o<br>ZITUL PE VENITURILE REALIZATE ȘI CONTRIBU<br>2023                                                                                                    | casuță!<br>JȚIILE SOCIALE DATORATE                                                                                                    |                          |      |          |          |   | ×<br>۲           |
| Declarație rectificativă privind                                                                                                | Capitolul I Se bifeaza în cazul rectifică<br>Daca se rectifica doar acest                                                                                                    | rii Capitolului I.<br>capitol, atunci Capitolul II nu se complete                                                                                                | eaza.                    |      |          |          |   | Ø                |
| 8.27 x 11.69 in                                                                                                    |                                                                                                    |                                                                                                    |                          |      | _        | _        |   |                  |

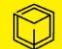

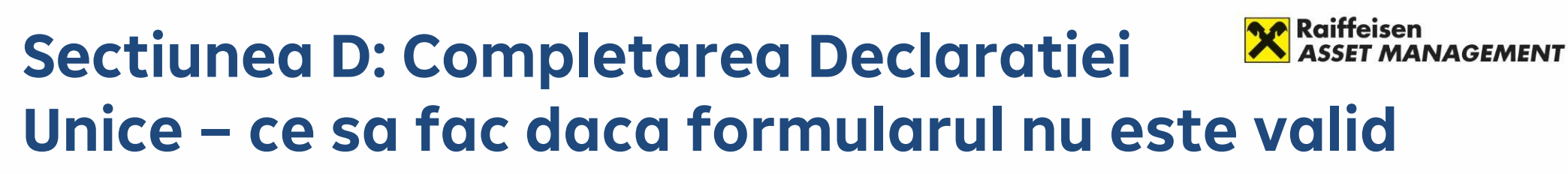

In cazul in care nu ati completat formularul corespunzator, veti primi diverse mesaje de eroare. Remediati eroarea in functie de mesaj si incercati din nou sa validati formularul.

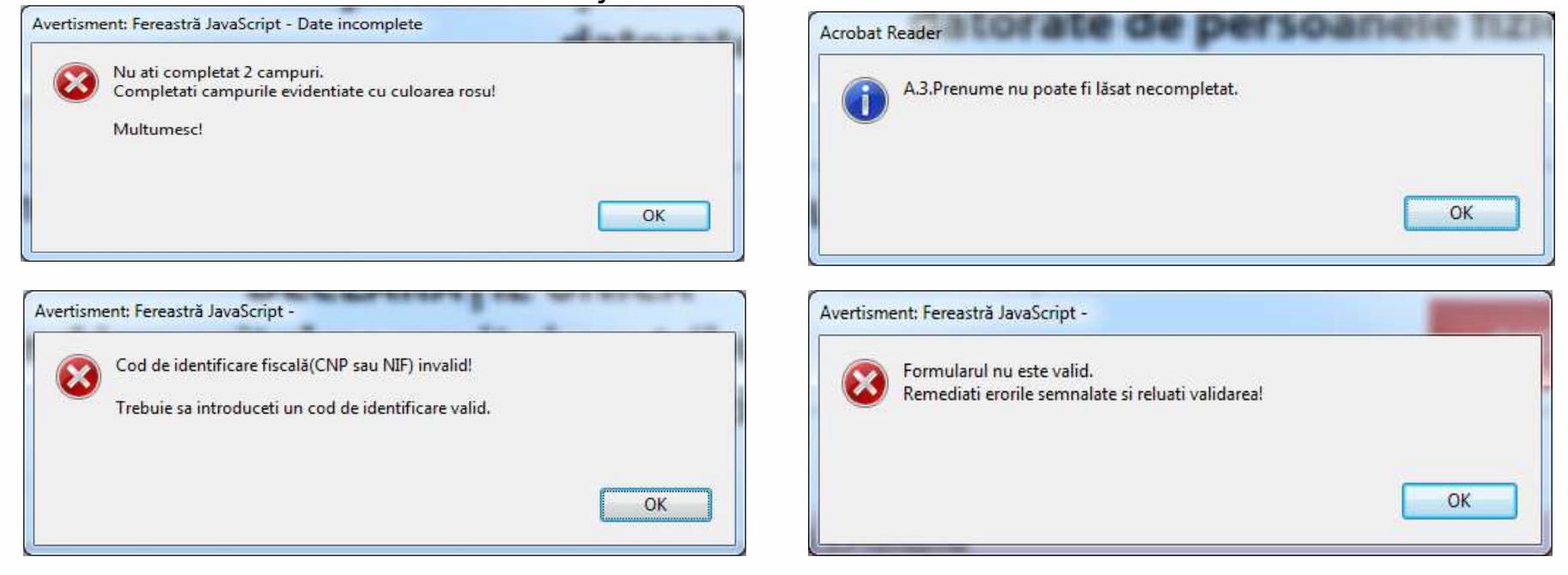

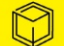

- Accesati site-ul ANAF (<u>www.anaf.ro</u>) si apasati butonul "Depunere Declaratie Unica si alte formulare SPV-PF"
- Alternativ, puteti sa accesati direct urmatorul link: formularespv-pf.anaf.ro

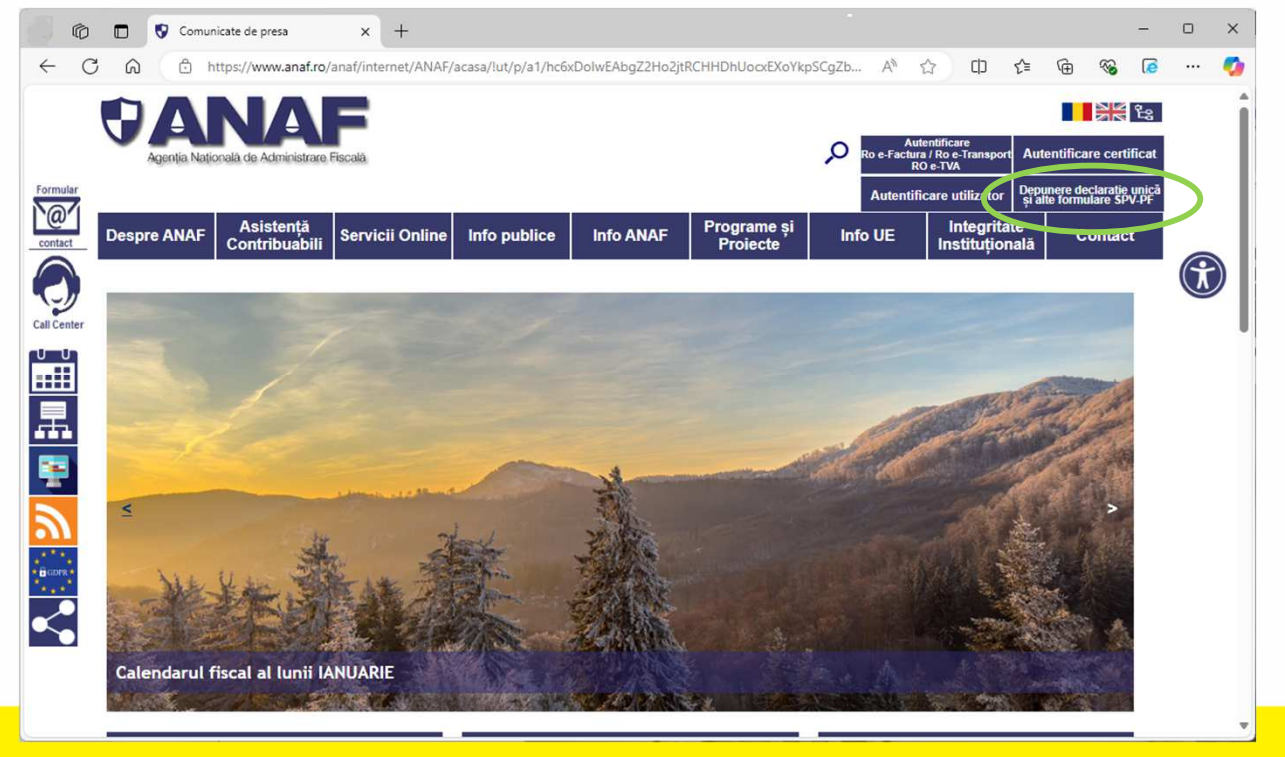

Folositi numele de utilizator si parola aleasa la inregistrarea in SPV si apasati butonul Autentificare. Dupa aceea veti avea nevoie si de un cod de siguranta primit pe adresa de e-mail folosita la inregistrare pentru a accesa SPV.

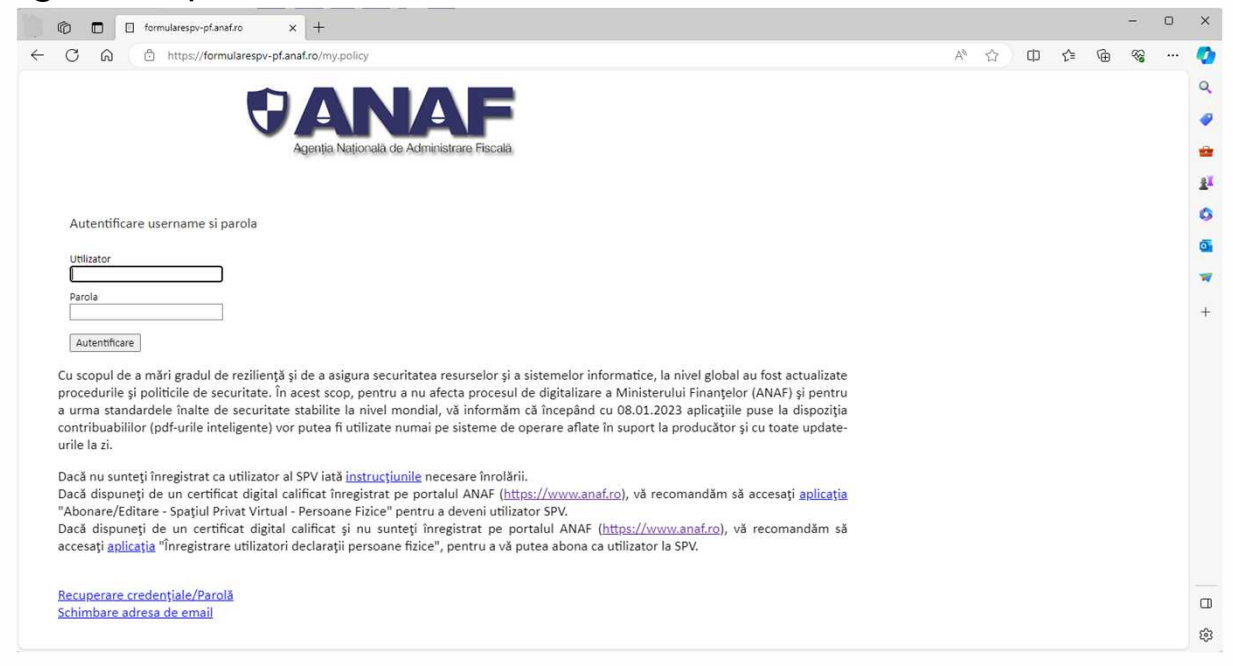

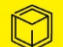

Apasati butonul "Choose File" pentru a incarca fisierul pdf al Declaratiei Unice si mergeti la adresa unde ati salvat fisierul pdf al Declaratiei Unice, pe care l-ati validat si salvat, selectati fisierul si apasati butonul "Open". Dupa aceea, apasati butonul "Transmitere formular".

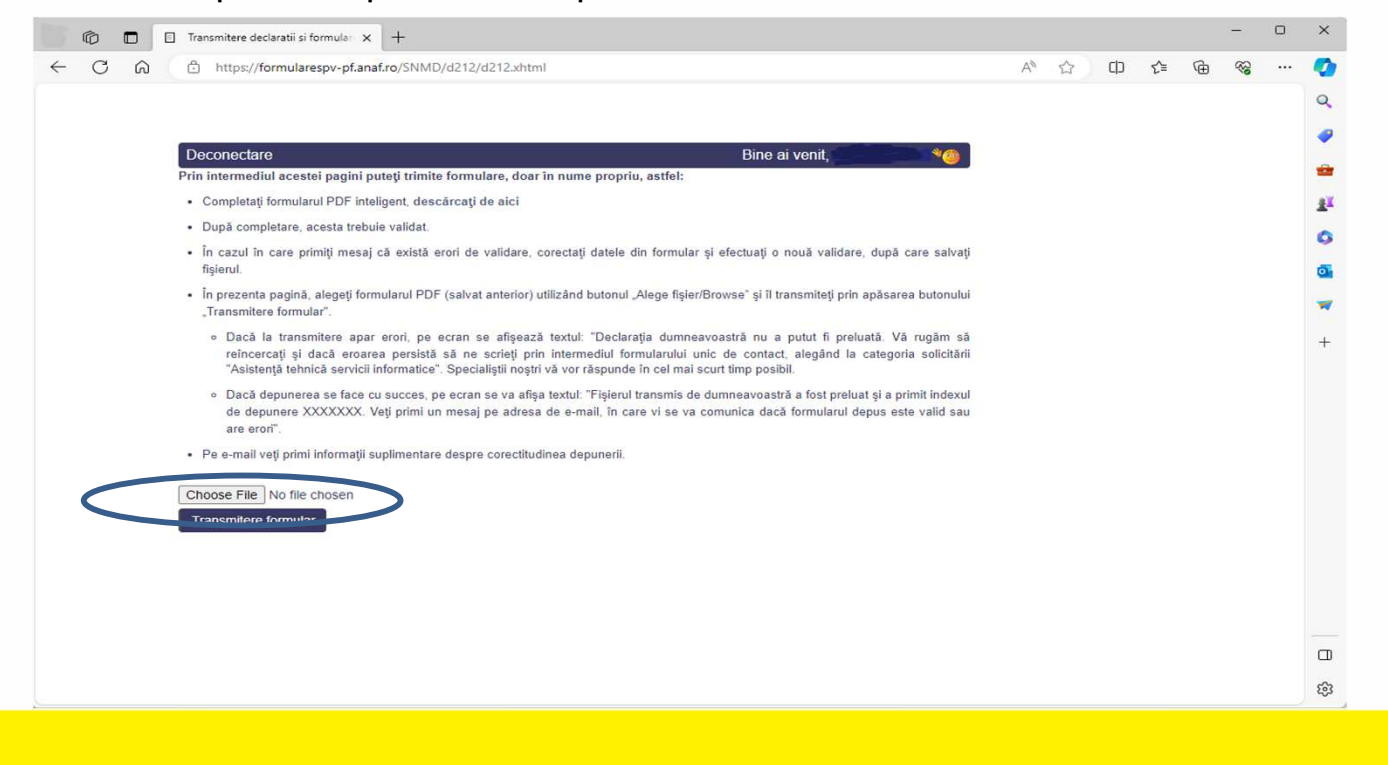

Verificati daca fisierul a fost preluat. Veti primi un mesaj in acest sens in browser-ul folosit. Verificati in adresa de e-mail comunicata catre ANAF, la inscrierea in SPV, daca ati primit e-mailul de confirmare si descarcati recipisa. Prelucrarea poate fi intr-una din starile: In prelucrare, Fisierul depus nu este un document valid, Documentul are erori de validare sau Documentul este valid.

|   | Depunere declaratie unica persoane fizice la                                                                                             | ANAF. > Inbox x                                  | ÷       | ß  |
|---|----------------------------------------------------------------------------------------------------|--------------------------------------------------|---------|----|
| + | admin.portal@mfinante.ro                                                                                                    | 7:28 PM (3 minutes ago) 🏠                        | *       | :  |
|   | ズA Romanian → English → Translate message                                                                                                | Turn off for: Ron                                | nanian  | ×  |
|   | In urma depunerii declaratiei unice ati primit indexul de incarcare 16<br>sa accesati adresa web <u>https://www.anaf.ro/StareD112/</u> . | . Pentru descarcarea si verificarea recipisei, v | va ruga | Im |
|   | K Reply                                                                                                    |                                                  |         |    |

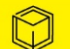

Verificati recipisa! In cazul in care declaratia este corecta, veti primi mesajul ca "Nu exista erori de validare". Daca primiti alt mesaj corectati eroarea si redepuneti declaratia.

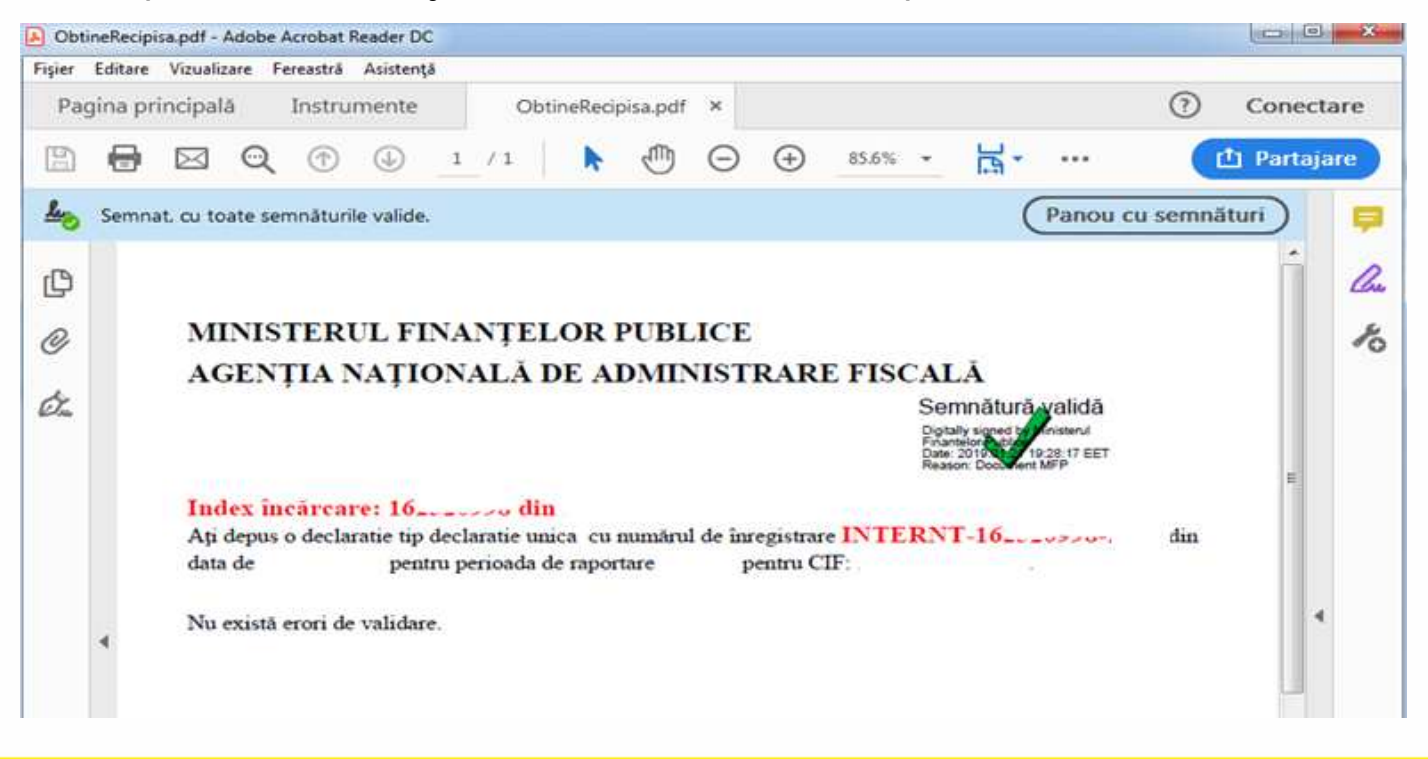

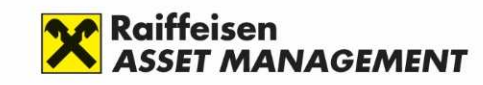

#### Sectiunea F: Efectuati plata CASS

- Efectuati plata contributiei de asigurari sociale de sanitate (CASS) pana pe data de 25 mai 2025.
- Plata CASS se poate face prin una din urmatoarele modalitati: numerar, mandat postal, card bancar prin POS-urile instalate la unitatile Trezoreriei, prin virament in contul de trezorerie de regularizari aferent administratie fiscale de domiciliu, prin virament in contul tranzitoriu deschis pe numele Ministerului Finantelor la Raiffeisen Bank.
- Puteti sa utilizati Spatiul Privat Virtual sau ghiseul.ro pentru a efectua plata impozitului online. Plata poate fi efectuata doar dupa ce sumele scadente de plata se vor actualiza in platforma ghiseul.ro. Actualizarea acestor sume se poate face cu intarziere de cateva saptamani de la data depunerii Declaratiei unice.

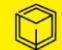

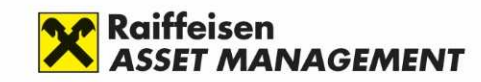

#### Mentiuni

- Prin Declaratia Unica, persoanele fizice declara plata contributiei de asigurari sociale de sanitate (CASS) doar daca veniturile non-salariale inregistrate in 2024 au depasit plafonul de 6 salarii minime brute pe tara (6 \* 3.300 = 19.800 RON). Declaratia se depune pana pe data de 25 mai 2024.
- Puteti sa utilizati Spatiul Privat Virtual sau ghiseul.ro pentru a efectua plata impozitului online. Plata poate fi efectuata doar dupa ce sumele scadente de plata se vor actualiza in platforma ghiseul.ro. Actualizarea acestor sume se poate face cu intarziere de cateva saptamani de la data depunerii Declaratiei unice.

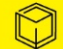

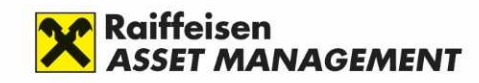

#### Mentiuni

- Nu veti primi Decizie de impunere de la ANAF. Declaratia depusa reprezinta titlu de creanta si produce efecte juridice ale instiintarii de plata de la data depunerii acesteia, in conditiile legii. Prin declaratia unica investitorul va calcula contributia de asigurari sociale de sanitate (CASS) si o va plati din proprie initiativa direct pana la data de 25 mai a anului in care depune declaratia.
- Recipisa si declaratia depusa pot fi vizualizate timp de 60 de zile de la depunere in sectiunea mesaje din Spatiul Privat Virtual, accesat de la adresa <u>https://pfinternet.anaf.ro</u>

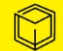

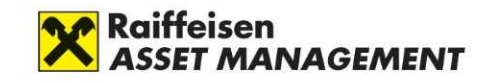

#### Regim taxare CASS pentru 2025

In cazul in care in anul 2025 aveti cumulat venituri non-salariale anuale (categorie in care intra si castigurile obtinute ca urmare a rascumpararilor efectuate din fondurile de investitii) cel putin egale cu 6 salarii minime brute (pentru anul 2025 acest nivel fiind de 24.300 lei anual) sunteti obligat **Ia plata contributiei de asigurari sociale de sanatate (CASS) si declararea acesteia in Declaratia Unica**, dupa cum urmeaza:

-daca obtineti venituri non-salariale anuale intre 6 salarii minime brute (24.300 lei pentru anul 2025) si 12 salarii minime brute (48.600 lei pentru anul 2025) veti plati CASS in valoare de 2.430 lei, suma calculata prin aplicarea cotei de 10% la nivelul de 6 salarii minime brute (24.300 lei pentru anul 2025).

-daca obtineti venituri non-salariale anuale intre 12 salarii minime brute (48.600 lei pentru anul 2025) si 24 salarii minime brute (97.200 lei pentru anul 2025) veti plati CASS in valoare de 4.860 lei, suma calculata prin aplicarea cotei de 10% la nivelul de 12 salarii minime brute (48.600 lei pentru anul 2025).

-daca obtineti venituri non-salariale anuale de peste 24 salarii minime brute (97.200 lei pentru anul 2025) veti plati CASS in valoare de 9.720 lei, suma calculata prin aplicarea cotei de 10% la nivelul de 24 salarii minime brute (97.200 lei pentru anul 2025).

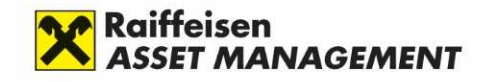

#### Declinare a raspunderii legale

- Prezentul document are caracter informativ, cu titlu de prezentare, bazat pe informatiile publice valabile la data emiterii acestuia. In cazul in care informatiile se modifica, SAI RAM nu are obligatia de notificare a acestor modificari sau de modificare a acestui document in conformitate cu informatiile modificate.
- Exemplul prezentat este conform modelului Declarației Unice valabile la data emiterii documentului si are in vedere doar situatia realizarii de venituri din investitii realizate din rascumparari de unitati de fond.
- Informatiile din acest document nu constituie consultanta fiscala si pentru clarificarea situatiei personale va recomandam sa luati legatura cu un consultant fiscal.
- Prezentul document nu angajeaza din punct de vedere juridic SAI RAM si SAI RAM nu isi asuma raspunderea pentru eventualele erori sau informatiile incomplete din acest document.

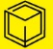